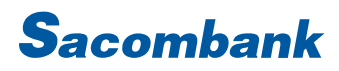

## HƯỚNG DẪN SỬ DỤNG INTERNET BANKING - DỊCH VỤ THẢ

| 1. | Kích hoạt/Khóa/Mở khóa thẻ2 | - |
|----|-----------------------------|---|
| 2. | Mua thẻ trả trước3          | • |
| 3. | Thanh toán thẻ tín dụng     | ; |

#### 1. Kích hoạt/Khóa/Mở khóa thẻ

| TÀI KHOẢN CỦA TÔI                      | GIAO DỊCH                    | QUẢN LÝ THÔNG | IN                       | Bước 1: Chọn Tài khoản của tôi →Tài       |
|----------------------------------------|------------------------------|---------------|--------------------------|-------------------------------------------|
| MỞ TÀI KHOẢN TRỰC TUYẾN                | Tóm tắt tài khoản            | và Thể        |                          | khoản và Thẻ → Thẻ                        |
| TÀI KHOẢN VÀ THỂ                       | Tài khoản tiền gửi           | không kỳ hạn  |                          |                                           |
| YÊU CẦU DỊCH VỤ                        | Tài khoản tiền gửi           | có kỳ hạn     |                          |                                           |
|                                        | Tài khoản tiền vay           |               |                          |                                           |
|                                        | Thẻ                          |               |                          |                                           |
|                                        |                              |               |                          | Bước 2: Click vào dấu () ở góc phải chọn  |
| 41.369.408                             | 0 0                          |               |                          | Kích/hoạt/khóa/Mở khóa                    |
| 41.8 Lịch sử giao dịch                 | Kích hoạt/Khóa/Mở khó<br>Thể | a             |                          |                                           |
| 41.8 Xem sao kê giao dịch              | Thanh toán hóa đơn           | :             |                          |                                           |
| 41.8 Giao dịch trả góp                 |                              | :             |                          |                                           |
| Giao dịch trong kỳ                     |                              |               |                          |                                           |
| Thanh toán thể tín dụng                |                              |               |                          |                                           |
| 060002050210                           | :                            |               |                          |                                           |
| Kích hoat/Khóa/Mở khóa thể             |                              |               |                          | Bước 2: nhập diễn giải. Bấm Kích khoạt/Mở |
|                                        | 2                            |               | 3                        | khóa/Khóa: tùy yêu cầu KH chọn            |
| Chi tiet yeu dau moi                   | xem lai va x                 | c nnạn        | Tom tat nọi dùng yêu cau |                                           |
| Nhập thông tin thay đổi trạng thái thể |                              |               | - Hudig bat buộc         |                                           |
|                                        | Số thẻ: 472074XXX            | XX6095        |                          |                                           |
|                                        | Trạng thái: Khóa             |               |                          |                                           |
|                                        | Diễn giải:                   |               |                          |                                           |
|                                        |                              |               | QUAY LẠI MỞ KHÔA         |                                           |

### NGÂN HÀNG THƯƠNG MẠI CỔ PHẦN SÀI GÒN THƯƠNG TÍN

@ 266 - 268 Nam Kỳ Khởi Nghĩa. Q.3, TP.HCM
 [S] 1800 5858 88/(+84) 28 3526 6060

| Xác nhận yêu cầu<br>Chi tiết yêu | 2<br>Sãu Xem lại và x                          | ác nhận Tống quar     | giao dịch    | Bước 3: kiểm tra thông tin và bấm " Xác<br>nhận" để hoàn tất yêu cầu. |
|----------------------------------|------------------------------------------------|-----------------------|--------------|-----------------------------------------------------------------------|
| Xác nhận yêu cầu                 | Số thể: 526830XXXXX0472<br>Diễn giải: khoa thể | Trang thái: Khóa      |              |                                                                       |
| Xác nhận giao địch               | Chọn chế độ xác thực : mCode<br>OTP :          | <ul> <li>▼</li> </ul> |              |                                                                       |
|                                  |                                                | QUA                   | LẠI XÁC NHẬN |                                                                       |

#### 2. Mua thẻ trả trước

| 1 | GIAO DICH           | QUÂN LÝ THÔNG TIN | CHUYÉN ΤΙἘΝ QUỐC ΤẾ | Bước 1:Chọn Giao dịch → Nạp tiền và mua |
|---|---------------------|-------------------|---------------------|-----------------------------------------|
| ľ | CHUYEN TIÈN         | Nạp tiền đi       | ên thoại            | hàng $ ightarrow$ Mua thẻ trả trước     |
|   | THANH TOÁN          | Nap tiền Th       | e trá trước         |                                         |
| I | NAP TIÈN & MUA HÀNG | Nạp tiền dị       | ch vụ               |                                         |
|   | QUÂN LÝ GIAO DỊCH   | Mua thể trả       | i trước             |                                         |
|   | THANH TOÁN THEO LÔ  |                   |                     |                                         |
| H |                     |                   |                     |                                         |
|   |                     |                   |                     |                                         |

### NGÂN HÀNG THƯƠNG MẠI CỔ PHẦN SÀI GÒN THƯƠNG TÍN

| Mua thể trá trước                                             |                                                               |                         |
|---------------------------------------------------------------|---------------------------------------------------------------|-------------------------|
|                                                               | 2                                                             |                         |
| Nội dung thanh toán                                           | Xem lại và xác nhận                                           | Tổng quan giao dịch     |
| Thâng địa phụng                                               |                                                               | * Trường bắt buộc       |
| Thong un chung                                                |                                                               |                         |
| ren them offee.                                               |                                                               |                         |
| Tần suất                                                      | Một lần 🔻                                                     |                         |
|                                                               |                                                               |                         |
| Ngày giao dịch"                                               | 26-03-2022                                                    |                         |
| Loại tiền:                                                    | VND 🔻                                                         |                         |
|                                                               |                                                               |                         |
| Cá nhân/ Đơn vị chuyến                                        |                                                               |                         |
| 🦲 Tài khoản:                                                  | tai khoan hanh(VND) - 06000: 🔻 THÔNG TIN T                    | ÀI KHOÁN                |
|                                                               |                                                               |                         |
|                                                               | Số dư khả dụng: VND 579.665                                   |                         |
| Thông tin Người thụ hưởng                                     |                                                               |                         |
| Thông tin khách hàng:                                         | NGUYEN THI MY HANH                                            |                         |
| Địa chỉ email:                                                | chauhk0808@gmail.com                                          |                         |
| Số ĐTDĐ:                                                      | 0905215588                                                    |                         |
| Địa chỉ:                                                      | 106 12 TRAN MAI NINH - P12 - QTB,HCM,T5000,VIETNAM            |                         |
| Please check your Email Address Update, if any to receive the | e card details for further activation after transaction is su | uccessful.              |
| Nội dung thanh toán                                           |                                                               |                         |
| Số tiền:*                                                     |                                                               |                         |
| oo wer.                                                       |                                                               |                         |
| Số tiền bằng chữ:                                             |                                                               |                         |
| 🗌 Tôi đồng ý "Điều khoảr                                      | 1 & điều kiện phát hành và sử dụng thẻ ảo định da             | inh"                    |
|                                                               |                                                               |                         |
|                                                               |                                                               |                         |
|                                                               |                                                               | THÊM GIAO DỊCH TIẾP TỤC |
|                                                               |                                                               |                         |

### NGÂN HÀNG THƯƠNG MẠI CỔ PHẦN SÀI GÒN THƯƠNG TÍN

@ 266 - 268 Nam Kỳ Khởi Nghĩa. Q.3, TP.HCM
 [S 1800 5858 88/(+84) 28 3526 6060

| <u>~</u>                                                           | 2                                             |                              | 3                                                     |
|--------------------------------------------------------------------|-----------------------------------------------|------------------------------|-------------------------------------------------------|
| Nội dung thành toàn                                                | Xem lại và xác nhận                           |                              | rong quan glao dịch                                   |
| Quý Kh                                                             | ách vui lòng kiểm tra lại thông tin trước khi | xác nhận                     |                                                       |
| Thông tin chung                                                    |                                               |                              |                                                       |
| Loại giao dịch: Mua thể trả tru                                    | rớc phi vật lý                                | Tài khoản chuyển:            | 060003059319                                          |
| Ngày giao dịch (dd-MM-yyyy): 26-03-2022                            | Thông                                         | tin Khách hàng: Tên gọi nhớ: | NGUYEN THI MY HANH                                    |
| Số đydð: 0905215588                                                |                                               | Địa chỉ:                     | 106 12 TRAN MAI NINH - P12 -<br>QTB,HCM,T5000,VIETNAM |
| Địa chỉ email: chauhk0808@                                         | gmail.com                                     | Tên tham chiếu:              |                                                       |
| Số tiền & Tần suất                                                 |                                               |                              |                                                       |
| Tần suất Một lần                                                   |                                               | Loại tiền:                   | VND                                                   |
| Số tiền: VND 100.000                                               |                                               | Tổng số tiền:                | VND 100.000                                           |
| Phí giao dịch: VND 0                                               |                                               | Số tiền bằng chữ:            | Một trăm nghìn                                        |
|                                                                    |                                               |                              |                                                       |
| Lưu ý: Vui lòng kiểm tra email để hoàn tất quy trình kích hoạt thẻ | theo hướng dẫn                                |                              |                                                       |
|                                                                    |                                               |                              |                                                       |
|                                                                    |                                               |                              |                                                       |
| Xác nhận giao dịch                                                 |                                               |                              |                                                       |
| Chon chế độ xác thực :                                             | mConnected 👻 🕧                                |                              |                                                       |
|                                                                    |                                               |                              |                                                       |
|                                                                    |                                               |                              |                                                       |
|                                                                    |                                               |                              | OUAY I AI XÁC NHÂN                                    |
|                                                                    |                                               |                              |                                                       |

### 3. Thanh toán thẻ tín dụng

| GIAO DICH           | QUẨN LÝ THÔNG TIN | CHUYẾN TIỀN QUỐC TẾ |   | Bước 1: Chọn Giao dịch → Thanh tơ |
|---------------------|-------------------|---------------------|---|-----------------------------------|
| CHUYÉN TIÈN         | Thanh toán        | Thuế                |   | Thanh toán Thẻ tín dụng           |
| THANH TOÁN          | Hóa đơn ch        | ờ thanh toán        |   |                                   |
| NẠP TIỀN & MUA HÀNG | Thanh toán        | hóa đơn             |   |                                   |
| QUẨN LÝ GIAO DỊCH   | > Thanh toán      | Thẻ tín dụng        |   |                                   |
| THANH TOÁN THEO LÔ  | Djoh vụ trả       | sau                 | c |                                   |
|                     |                   |                     | - |                                   |
| 0                   |                   |                     | 1 |                                   |
| 12                  |                   |                     |   |                                   |

### NGÂN HÀNG THƯƠNG MẠI CỔ PHẦN SÀI GÒN THƯƠNG TÍN

廊 266 -268 Nam Kỳ Khởi Nghĩa. Q.3, TP.HCM

S 1800 5858 88/(+84) 28 3526 6060

| Cá nhân/ Đơn vị chuyển        |                                                             | Bước 2 : Nhập các thông tin trên màn hình                                          |
|-------------------------------|-------------------------------------------------------------|------------------------------------------------------------------------------------|
| 🔳 Tài khoản:                  | tai khoan hanh(VND) - 06000( 🔻 THÔNG TIN TÀI KHOÁN          | - Tài khoản/ số thẻ : Chọn TK/Thẻ trích                                            |
|                               | Số dư khả dụng: VND 579.665                                 | tiền để thực hiện giao dịch.                                                       |
| ☐ Thẻ:                        | Chọn THÔNG TIN THÉ                                          | Thông tin Người thụ hưởng                                                          |
|                               |                                                             | <ul> <li>Thẻ tín dụng của tôi: chọn thẻ cần<br/>thanh toán từ danh sách</li> </ul> |
| Thông tin người thụ hưởng     |                                                             | <ul> <li>The tin dụng khác: nhập số tải khoản<br/>Thẻ</li> </ul>                   |
| 📒 Thẻ tín dụng của tôi:       | Thẻ tín dụng khác (Vui lòng nhập số tài khoản thẻ tín dụng) | <ul> <li>Nhập cố tiềp, diễp giải</li> </ul>                                        |
| Chọn                          | ▼                                                           | • Ivliap so tiell, diell gial                                                      |
| Ngày lập thông báo giao dịch: |                                                             | Bâm "TIEP TỤC"                                                                     |
| Dư nợ cuối kỳ:                |                                                             |                                                                                    |
| Thanh toán tối thiểu:         |                                                             |                                                                                    |
| Hạn thanh toán:               |                                                             |                                                                                    |
| Dư nợ hiện tại:               |                                                             |                                                                                    |
| Số tiền*                      |                                                             |                                                                                    |
| Số tiền bằng chữ:             |                                                             |                                                                                    |
| Diễn giải                     |                                                             |                                                                                    |
|                               |                                                             |                                                                                    |
|                               |                                                             |                                                                                    |
|                               | TIẾP TỤC                                                    |                                                                                    |
|                               |                                                             |                                                                                    |

### NGÂN HÀNG THƯƠNG MẠI CỔ PHẦN SÀI GÒN THƯƠNG TÍN

| Nội dung thanh toán                     | 2<br>Xem lại và xắc nhận                               | 3<br>Tổng quan giao dịch | Bước 3: Kiểm tra thông tin và bấm ")<br>nhận" để hoàn tất giao dịch. |
|-----------------------------------------|--------------------------------------------------------|--------------------------|----------------------------------------------------------------------|
| Quý Khá                                 | ịch vui lòng kiểm tra lại thông tin trước khi xác nhận |                          |                                                                      |
| Thông tin chung                         |                                                        |                          |                                                                      |
| Loại giao dịch: Thanh toán thể          | tín dụng Tài khoản chuyển:                             | 060003059319             |                                                                      |
| Ngày giao dịch (dd-MM-yyyy): 26-03-2022 | Người thụ hưởng:                                       | NGUYEN THI MY HANH       |                                                                      |
| Tên tham chiếu:                         | Loại hình thụ hưởng:                                   | Thẻ tín dụng             |                                                                      |
| Số tiền & Tấn suất                      | ·                                                      |                          |                                                                      |
| Tần suất Một lần                        | Loại tiền:                                             | VND                      |                                                                      |
| Số tiền: VND 100.000                    | Tổng số tiền:                                          | VND 100.000              |                                                                      |
| Phí giao dịch: VND 0                    | Số tiền bằng chữ:                                      | Một trăm nghìn           |                                                                      |
| Diễn giải: thanh toan the               |                                                        |                          |                                                                      |
|                                         |                                                        |                          |                                                                      |
|                                         |                                                        |                          |                                                                      |
|                                         |                                                        |                          |                                                                      |
|                                         |                                                        |                          |                                                                      |
| Xác nhận giao dịch                      |                                                        |                          |                                                                      |
| Chọn chế độ xác thực 💠                  | mConnected 💌 🕧                                         |                          |                                                                      |
|                                         |                                                        |                          |                                                                      |
|                                         |                                                        |                          |                                                                      |
|                                         |                                                        | QUAY LẠI XÁC NHẬN        |                                                                      |
|                                         |                                                        |                          |                                                                      |
|                                         |                                                        |                          |                                                                      |

#### NGÂN HÀNG THƯƠNG MẠI CỔ PHẦN SÀI GÒN THƯƠNG TÍN